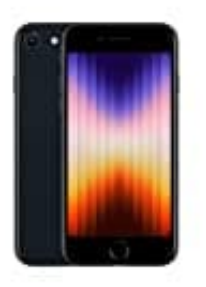

## Apple iPhone SE (2022)

## Entsperrungstyp ändern

Um den Zugang von z. B. Fingerabdruck (Touch ID) auf Passwort umzustellen oder ein Passwort zu verwenden, geht wie folgt vor:

- 1. Öffne die **Einstellungen** App.
- 2. Scrolle nach unten und tippe auf **Touch ID & Code**.
- 3. Gib deinen bestehenden Code ein, um auf die Einstellungen zuzugreifen.
- 4. Deaktiviere Touch ID für die gewünschten Funktionen (z. B. "iPhone entsperren", "Apple Pay" usw.).
- 5. Tippe auf **Code ändern**, um einen neuen Code (Passwort) zu erstellen oder den bestehenden zu ändern.

Du kannst dabei auch **Code-Optionen** wählen, um zwischen einem numerischen Code, einem alphanumerischen Passwort oder einem einfachen 4-stelligen Code zu wählen.

6. Sobald du das Touch ID für die Entsperrung deaktiviert hast, wird der Zugang nur noch über das Passwort erfolgen.